## Mathilda Twitter Registration

Die Internetadresse apps.twitter.com aufrufen.

Application Management Have an account? Sign in **Twitter Apps**.

#### 2.

Einloggen. ;-)

#### 3.

Neue Applikation erstellen (Create New App).

| 🎔 Application Management                                                 | 2              |
|--------------------------------------------------------------------------|----------------|
| Twitter Apps<br>Tweet Nest Marco Hitschler<br>Serverbased Twitter Backup | Create New App |
| Unmus<br>This is Mathilda!                                               |                |
| Mathilda Development Development Instance                                |                |

Das Formular ausfüllen. Die Callback URL ist nicht erforderlich.

| Application Management                                                                                                    | 2 |
|----------------------------------------------------------------------------------------------------|---|
| 이는 것은 것은 것은 것을 알려요. 이는 것은 것은 것은 것은 것은 것은 것은 것은 것은 것은 것은 것은 것은                                                                                                   |   |
|                                                                                                    |   |
| Create an application                                                                                                    |   |
|                                                                                                    |   |
| Application Details                                                                                                    |   |
| Name *                                                                                                    |   |
| DeinBlog-Mathilda                                                                                                    |   |
| Your application name. This is used to attribute the source of a tweet and in user-facing authorization screens. 32 characters max.                             |   |
| Description *                                                                                                    |   |
| bla bla bla                                                                                                    |   |
| Your application description, which will be shown in user-facing authorization screens. Between 10 and 200 characters max.                                      |   |
| Website *                                                                                                    |   |
| http://www.deinblog.de                                                                                                    |   |
| Your application's publicly accessible home page, where users can go to download, make use of, or find out more information about your application. This fully  | - |
| qualified URL is used in the source attribution for tweets created by your application and will be shown in user-facing authorization screens.                  |   |
| (ir you don't have a OML yet, just put a placeholder here but remember to change it later.)                                                                     |   |
| Callback URL                                                                                                    |   |
|                                                                                                    |   |
| Where should we return after successfully authenticating? OAuth 1.0a applications should explicitly specify their oauth_callback URL on the request token step, | , |
| regardless of the value given here. To restrict your application from using callbacks, leave this field blank.                                                  |   |

## <u>Hinweis</u>

Twitter verlangt für die Registrierung mittlerweile eine Telefonnummer in den User Settings (ich glaub aber nicht, dass Twitter euch jemals anrufen wird ;-).

Die Applikation wird sofort erstellt. Danach das Register "Key and Access Tokens" aufrufen.

| Y Application Managem           | nent                                                                           | 2          |
|---------------------------------|--------------------------------------------------------------------------------|------------|
| DeinBlog-                       | Mathilda                                                                       | Test OAuth |
| Details Settings Keys           | and Access Tokens Permissions                                                  |            |
| bla bla bla bla                 |                                                                                |            |
| Organization                    |                                                                                |            |
| Information about the organizat | ion or company associated with your application. This information is optional. |            |
| Organization                    | None                                                                           |            |
| Organization website            | None                                                                           |            |
| Application Settings            |                                                                                |            |
| Your application's Consumer Ke  | ey and Secret are used to authenticate requests to the Twitter Platform.       |            |
| Access level                    | Read and write (modify app permissions)                                        |            |
| Consumer Key (API Key)          |                                                                                |            |
| Callback URL                    | None                                                                           |            |
| Callback URL Locked             | No                                                                             |            |

## 6.

Oben steht schon mal der nötige Consumer Key und das Consumer Secret.

| DeinBlog-M                                                                      | athilda                                                           |
|---------------------------------------------------------------------------------|-------------------------------------------------------------------|
| Details Settings Keys and                                                       | Access Tokens Permissions                                         |
| Application Settings<br>Keep the "Consumer Secret" a secre                      | ret. This key should never be human-readable in your application. |
| Consumer Key (ABLKey)                                                           |                                                                   |
| Consumer Key (API Key)<br>Consumer Secret (API Secret)                          |                                                                   |
| Consumer Key (API Key)<br>Consumer Secret (API Secret)<br>Access Level          | Read and write (modify app permissions)                           |
| Consumer Key (API Key)<br>Consumer Secret (API Secret)<br>Access Level<br>Owner | Read and write (modify app permissions)                           |

Nach unten scrollen und den Access Token erstellen (Create my access token).

| You haven't authorized this applie                                   | cation for your own account yet.                                                                                                |
|----------------------------------------------------------------------|----------------------------------------------------------------------------------------------------|
| By creating your access token he<br>application's current permission | are, you will have everything you need to make API calls right away. The access token generated will be assigned your<br>level. |
| <b>T</b> 1 <b>A</b> 11                                               |                                                                                                    |

# 8.

Fertig! Jetzt ist euer Plugin für den Zugriff auf die Twitter API berechtigt.

| Your Access Token<br>This access token can be used to make API requests on your own account's behalf. Do not share your access token secret with anyone. |                                                                                                    |  |  |  |
|----------------------------------------------------------------------------------------------------|----------------------------------------------------------------------------------------------------|--|--|--|
| Access Token                                                                                                    | and frances and the second                                                                                                    |  |  |  |
| Access Token Secret                                                                                                    | The share of the second second s |  |  |  |
| Access Level                                                                                                    | Read and write                                                                                                    |  |  |  |
| Owner                                                                                                    |                                                                                                    |  |  |  |
| Owner ID                                                                                                    |                                                                                                    |  |  |  |
|                                                                                                    |                                                                                                    |  |  |  |